# Taighde Éireann Research Ireland

## **NEW FOUNDATIONS SCHEME 2025**

in partnership with:

The Department of Foreign Affairs and Trade (Irish Aid); The Department of Education and Youth; The Department of Children, Disability and Equality; The Department of Rural and Community Development and the Gaeltacht; The Policing and Community Safety Authority; The Heritage Council; The Electoral Commission (An Coimisiún Toghcháin)

### **GUIDE FOR APPLICANTS**

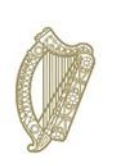

**Rialtas na hÉireann** Government of Ireland

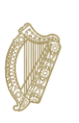

An Roinn Breisoideachais agus Ardoideachais, Taighde, Nuálaíochta agus Eolaíochta Department of Further and Higher Education, Research, Innovation and Science

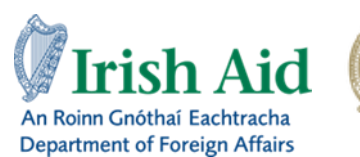

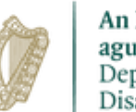

An Roinn Leanaí, Míchumais agus Comhionannais Department of Children, Disability and Equality

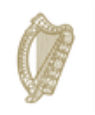

An Roinn Forbartha Tuaithe agus Pobail agus Gaeltachta Department of Rural and Community Development and the Gaeltacht

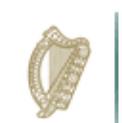

An Roinn Oideachais agus Óige Department of Education and Youth

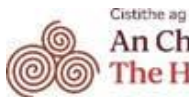

An Chomhairle Oidhreachta The Heritage Council

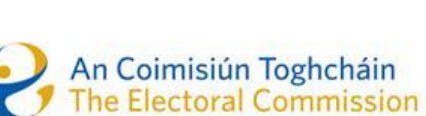

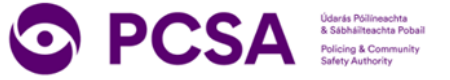

Taighde Éireann - Research Ireland reserves the right to amend this document

### Contents

| 1. Important deadlines for this call                | 2  |
|-----------------------------------------------------|----|
| 2. Purpose of the Guide for Applicants              | 2  |
| 3. Eligibility                                      | 2  |
| 4. Using the OLS (Online System – Smart Simple)     | 3  |
| 4.1. Existing User                                  | 3  |
| 4.2. Registering as an applicant for the first time | 3  |
| 4.3. Managing your personal profile details         | 6  |
| 4.4. Using the OLS to create an application         | 6  |
| 4.5. Saving Drafts                                  | 8  |
| 4.6 Populating and editing a draft application      | 8  |
| 4.7 Completing the application                      | 9  |
| 4.7.1 Overview                                      | 9  |
| 4.7.2 Project Details (and Strand Choice)           | 11 |
| 4.7.3 Ethical Statement                             | 12 |
| 4.7.4 Project Budget                                | 12 |
| 4.7.5 Outputs                                       | 13 |
| 4.7.6 Applicant Declaration and Submission          | 15 |
| 4.8 Notification and feedback                       | 16 |

#### **1.** Important deadlines for this call

| Call open            | Monday 9 <sup>th</sup> June 2025                        |
|----------------------|---------------------------------------------------------|
| FAQ deadline         | Thursday 10 <sup>th</sup> July 2025 (4pm Irish Time)    |
| Applicant deadline   | Thursday 17 <sup>th</sup> July 2025 (4pm Irish Time)    |
| Endorsement deadline | Thursday 24 <sup>th</sup> of July 2025 (4pm Irish Time) |
| Outcome              | October 2025                                            |
| Project Start Date   | December 2025                                           |

#### 2. Purpose of the Guide for Applicants

This guide provides practical information to potential applicants in preparing and submitting an application to our online system, Smart Simple (OLS), for the Taighde Éireann – Research Ireland New Foundations Scheme.

Before completing and submitting applications, applicants are strongly recommended to familiarise themselves fully with the <u>New Foundations Call Document on the New</u> <u>Foundations 2025 web page</u> and also to read carefully any Frequently Asked Questions (FAQ), which will be uploaded to the New Foundations webpage on a weekly basis a week after the call opening.

If you have a technical issue regarding use of the online system, please read this Guide and the FAQ document available on our website. If your issue is not addressed through either of these mechanisms, only then should you email <u>newfoundations@researchireland.ie</u> with an outline of your technical issue.

For any technical query, please include:

- your project ID
- the browser you are using
- if appropriate, a screenshot of any error messages.

Applicants **<u>should not</u>** log into their profile or application form in different browsers at the same time. This may cause the system to invalidate your login session and any information you have entered will be lost.

If you enter information and do not click the 'save draft' button before navigating away from the page, the information will be lost.

#### 3. Eligibility

As per the <u>New Foundations Call Document</u>, the following eligibility criteria apply to all strands;

- Applicants must be based at an <u>Eligible Research Body.</u>
- Applicants must hold a doctoral degree.
- Eligible applicants must, on the call deadline, hold a contract of sufficient duration with an <u>Eligible Research Body</u> to carry out the proposed research from the project start date until the project end date.
- Applicants may only make one application to the scheme in a given year.
- Current New Foundations grant holders are eligible provided their proposal is clearly distinct from their current New Foundations grant.
- While postgraduate scholars are not eligible to apply, their involvement in proposed projects is encouraged.
- Note there are additional eligibility criteria specific to each strand (see Call Document), and the research project must address the required thematic focus of the respective strand.

#### 4. Using the OLS (Online System – Smart Simple)

#### 4.1. Existing User

If you have previously registered with this system, there is no need to register again. Please log into your account at the following address <u>Taighde Éireann - Research Ireland</u>.

If you have forgotten your password, click '**Forgot your password**?' and follow the prompts to reset your password and update your profile.

#### 4.2. Registering as an applicant for the first time

The OLS login page includes a link to the applicant's registration page for new users:

| Taighde Éireann<br>Research Ireland |                                                                                                    |  |
|-------------------------------------|----------------------------------------------------------------------------------------------------|--|
|                                     | Taighde Éireann - Research Ireland         Please use this grant management system for the following Research Ireland         Programmes - Government of Ireland Postgraduate Scholarships, Government of Ireland Postgraduate Scholarships, Enterprise Partnership Postgraduate         Scholarships, Enterprise Partnership Postgraduate Scholarships, Employment         Based Postgraduate Scholarships, COALESCE, New Foundations, DOROTHY         and Laureate.         All other Research Ireland Programmes are managed on SESAME at the         following link: https://granta.research.ireland.ie/         Please ensure you add Ircapps@research.ie to your contacts before you         attempt the registration process.         Please visit the <u>Research Ireland</u> website for details on all the available funding         programmes. |  |
|                                     | Gender Categories<br>Woman', 'man', 'gender non-binary', 'other' and 'prefer not to say' are now<br>offered as gender identifiers to users of this grants management system.<br>We invite all users, past and present, to login to their profile and update their<br>gender categorisation as they see fit.<br>Browser Support Information                                                                                                    |  |

Before you start, please ensure you are using the <u>correct browser</u>. The OLS can only be guaranteed to be fully operational on the following browsers:

- Chrome (Latest Version)
- Safari (Latest Version)
- Firefox (Latest Version)

The link for the OLS portal is available on the <u>New Foundations funding page</u> from the time of the call opening.

#### Step 1:

Add the <u>noreply@researchireland.ie</u> email address to your contacts/address book before you begin the registration process.

#### Step 2:

Use the following link to take you to the '**Applicant registration page'** <u>https://irishresearch.smartsimple.ie/s\_signup.jsp?token=XVtQC1oGYFpfRxNZXxVSSIBSZklyG</u> <u>HY%3D</u>

Please fill in the form as prompted.

| This is the first step of the application process. After you have completed and aubmitted this form, you will receive an email with a username and password<br>Council profile and start your application. If you have previously registered with this system; there is no need to register again. Please log into your account | rd which will enable you to access your Irish Research<br>t at the following address initiate station of the second |
|----------------------------------------------------------------------------------------------------|----------------------------------------------------------------------------------------------------|
| īde                                                                                                    |                                                                                                    |
|                                                                                                    | ~                                                                                                    |
| lease select the gender you identify with                                                                                                    | ~                                                                                                    |
| ate of birth                                                                                                    |                                                                                                    |
| d/mm/yyyy                                                                                                    | <sup>iii</sup>                                                                                                    |
| irst name                                                                                                    |                                                                                                    |
| ast name                                                                                                    |                                                                                                    |
| mail                                                                                                    |                                                                                                    |
|                                                                                                    |                                                                                                    |
| ontact phone number                                                                                                    | 0                                                                                                    |
| treet address 1                                                                                                    |                                                                                                    |
| treet address 2                                                                                                    |                                                                                                    |
| itv                                                                                                    |                                                                                                    |
|                                                                                                    |                                                                                                    |
| ostcode                                                                                                    |                                                                                                    |
| ountry                                                                                                    |                                                                                                    |
| - Select One                                                                                                    | *                                                                                                    |
| /hat is your nationality, i.e. your passport-issuing country?                                                                                                    |                                                                                                    |
| I'm not a robot                                                                                                    |                                                                                                    |

Once you have filled in all the requested details, click '**SUBMIT**'; the following screen will then be displayed:

| THANK YOU                                                                  |  |  |
|----------------------------------------------------------------------------|--|--|
| You have now successfully registered as an Irish Research Council applicar |  |  |
| You will shortly receive an email with your login details.                 |  |  |
| If you do not receive an email please check your spam filters.             |  |  |
| You may now close the browser.                                             |  |  |

An email from <u>noreply@researchireland.ie</u> will be automatically sent to the email address you have provided.

This email will:

- confirm that you have successfully registered as an applicant to the Application System (OLS). You only need to do this once.
- issue you with a username.
- Provide you with a link to activate your account and set your password.

Please follow the instructions regarding Multi Factor Authentication (MFA) and accept the privacy policy when prompted.

#### If you do not receive this email:

- Please check your **SPAM FOLDER**; and if you have not already done so, add the <u>noreply@researchireland.ie</u> email address to your contacts/address book.
- If you are using an institutional/work email account, the email may be blocked by the institution's firewall. Please contact your I.T. support to ask for the email to be released.

When you log in, you will be presented with a 'Home' screen which will be similar to the screen snapshot below. The OLS allows you to update your profile, apply for funding under an open call and access your submitted applications.

| <b>Research Ireland</b> |                        |                                   |                               |                            | Home Documentation - | â | ۰ | F |
|-------------------------|------------------------|-----------------------------------|-------------------------------|----------------------------|----------------------|---|---|---|
|                         |                        | Арр                               | lications                     |                            |                      |   |   |   |
|                         | <b>1</b><br>Open Calls | <b>13</b><br>Draft Applications   | 7<br>Submitted Applications   | 20<br>Application Outcomes |                      |   |   |   |
|                         |                        | 2<br>Activities Pending<br>Action | <b>1</b><br>Submitted Reports |                            |                      |   |   |   |
|                         |                        | Copen d                           | Calls Test                    |                            |                      |   |   |   |

#### 4.3. Managing your personal profile details

Access to your personal profile in the OLS is from the system's home page. You can access your profile from any screen within the OLS from the icon that has the initial of your first name provided in the upper right corner of the window.

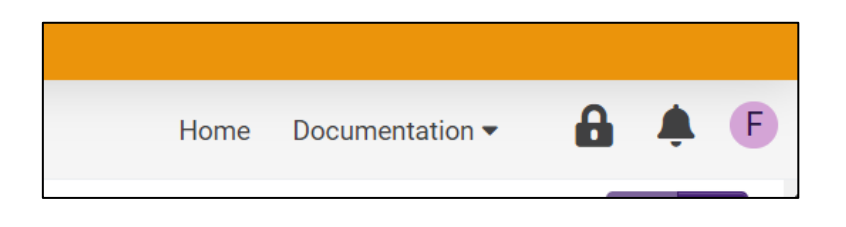

After you click on the icon, you will see 'Profile'. The system will display information registered in your user profile in edit mode. You can also log out of the system here.

| Home | Documentation -            | F   |
|------|----------------------------|-----|
|      | & MY LINKS                 |     |
|      | Profile<br>Change Password |     |
|      | ACTIONS                    | - 1 |

If you need to navigate to the home page while working on your application, first save any changes by clicking '**Save'** at the bottom of the form and then click '**Home'** on the top right-hand corner of the screen as indicated below.

#### 4.4. Using the OLS to create an application

Please note the following when using the system:

- No alterations can be made to an application once it has been submitted. Therefore, it is important to check and re-check the application form until you are fully satisfied with all sections of your application before you click 'Submit Application'.
- If you enter information into the OLS application form and do not save before navigating away from the tabbed page, this information will be lost.

All participants must complete their forms through the OLS. Taighde Éireann – Research Ireland will not be responsible for ensuring that participant online forms are submitted on

time. It is the responsibility of the applicant to ensure their application is submitted by the scheme deadline, <u>17<sup>th</sup> July 2025 at 4pm</u>.

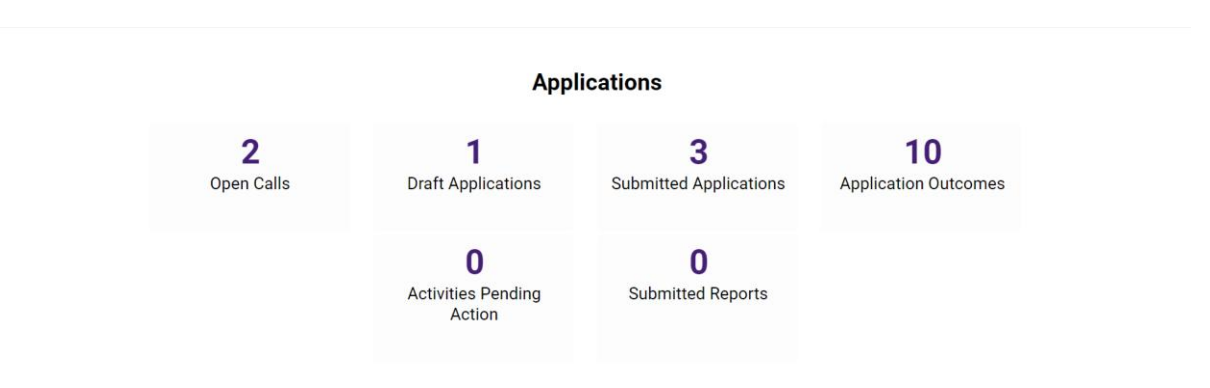

When you log in, you will be presented with the following 'Home' screen:

This is your 'Home Page' and you can access and edit your application prior to submission and prior to the applicant deadline through this screen.

When you select '**Open Calls**'; you will be presented with the following screen:

| Taighde Éireann<br>Research Ireland |                        |                                    |                                        | Home Docume    | ntation 👻 🔒 |
|-------------------------------------|------------------------|------------------------------------|----------------------------------------|----------------|-------------|
|                                     |                        | Open Calls                         |                                        |                |             |
|                                     |                        |                                    | ×                                      | Q 1-2 of 2 < > |             |
|                                     | # Call Name            | Applicant Submission Deadline Date | Research Body Submission Deadline Date | \$ Apply       |             |
|                                     | 1 New Foundations 2025 | 2025-07-17 16:00:00                | 2025-07-24 16:00:00                    | Apply          |             |

Select the appropriate Programme and then click 'Apply'.

A blank proposal form is now created for you to fill in. The beginning of the form looks like this:

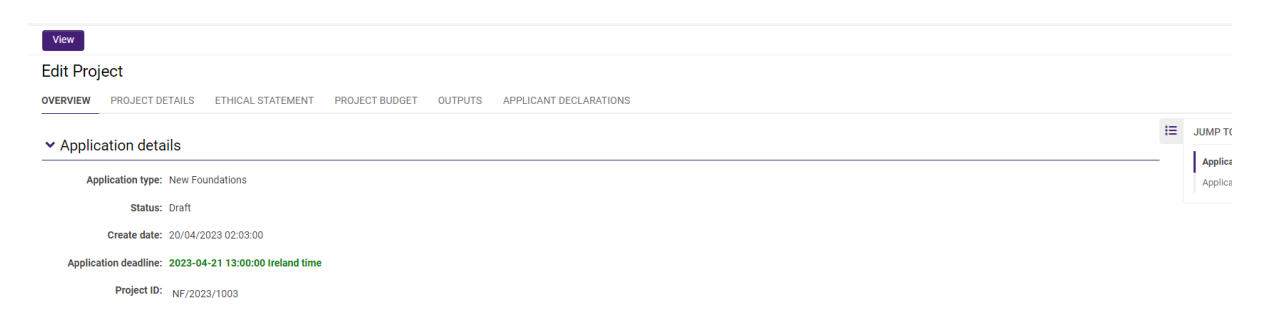

You can navigate to the different sections that need to be completed by selecting the relevant tab from the ribbon under 'Edit Project' in the image above. The Application Status will remain in 'draft' until you have submitted your proposal.

#### 4.5. Saving Drafts

At any time, you may save your application and come back to it later, by clicking the 'Save Draft' icon at the bottom of your screen. Never use the "back" button on your internet browser while drafting a proposal, as you may lose essential information.

Always click "Save Draft" and navigate away from the page by selecting the "Home" button indicated below. If this icon does not appear, it may be a browser of screen resolution issue. Try minimising and maximising your screen, or changing to a different browser if this issue occurs.

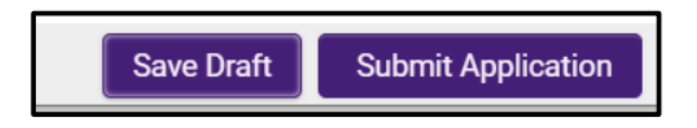

After you have saved a draft, and perhaps logged out of SmartSimple, you can access the draft proposal you have created by selecting 'Draft Applications' under the Applications by Status heading on the SmartSimple homepage.

#### 4.6 Populating and editing a draft application

To access your draft application, select the '**Draft Applications'** icon on your 'Home' page and click 'Open':

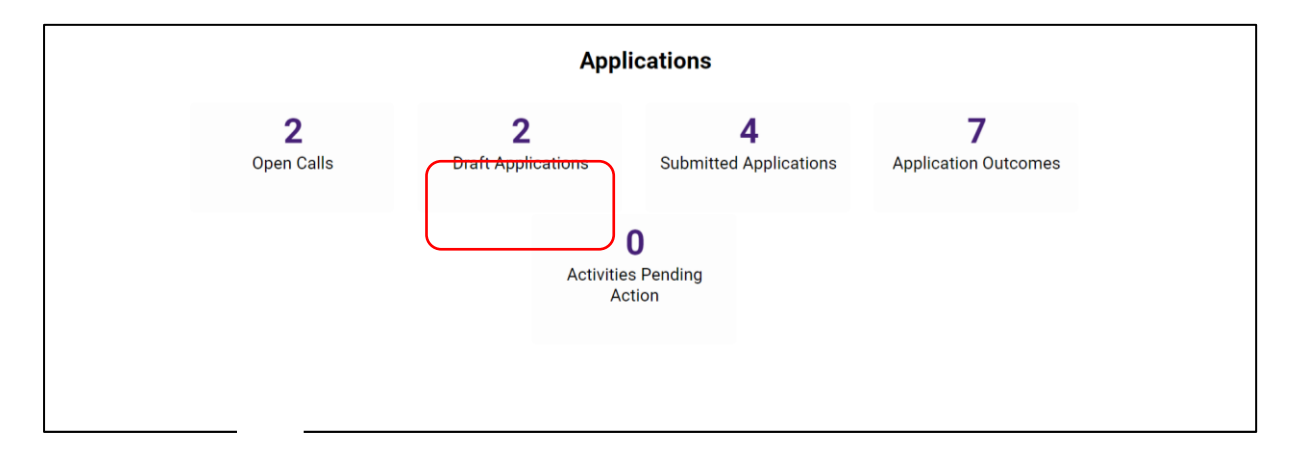

This will bring you to your draft application. OLS will be in edit mode which will allow you to add information to your draft application. You may log on, access, and edit your draft application as many times as you wish prior to the applicant Deadline so long as the application has not been submitted and remains a 'Draft Application'.

In the draft proposal, fill in your project details as appropriate. Most of the sections of the proposal form are either self-explanatory, explained on the assessment form itself or are described in the Call Document, available on the <u>New Foundations call web page</u>.

This will bring you to the top of the **'Application Overview'** page of your draft application. This page will already be in edit mode which will allow you to add information to your draft application.

<u>PLEASE NOTE:</u> There are two buttons at the bottom of the screen labelled 'Save Draft' and 'Submit Application'. Take caution when saving your draft that you do not accidentally submit an incomplete application.

| lit Project                                                                                                    |   |                                          |
|----------------------------------------------------------------------------------------------------|---|------------------------------------------|
| ERVIEW PROJECT DETAILS ETHICAL STATEMENT PROJECT BUDGET OUTPUTS APPLICANT DECLARATIONS                                                                                  |   |                                          |
| Application datails                                                                                                    | ≣ | JUMP TO                                  |
| Application type: New Foundations Status: Draft                                                                                                    | _ | Application details<br>Applicant details |
| Create date: 20/04/2023 12:35:00                                                                                                    |   |                                          |
| Application deadline: 2023-04-21 13:00:00 Ireland time                                                                                                    |   |                                          |
| Application deadline: 2023-04-21 13:00:00 Ireland time Project ID: NF/2023/1002                                                                                         |   |                                          |
| Application deadline: 2023-04-21 13:00:00 Ireland time Project ID: NF/2023/1002  Instructions Please select the Irish Research Body to associate with your application. | ٥ |                                          |

#### 4.7 Completing the application

To complete the application form, you will need to complete the following tabs:

- Overview
- Project Details
- Ethical Statement
- Project Budget
- Outputs
- Applicant Declarations

#### 4.7.1 Overview

Some of the information appearing in the 'Applicant Details' section is populated from the personal profile details entered when the Applicant registered in the system for the first time.

| ✓ Applicant details                                                                                                    |  |
|----------------------------------------------------------------------------------------------------|--|
| Name: Fake Applicant3                                                                                                    |  |
| Please select the gender Other<br>you identify with:                                                                                                    |  |
| * What is your nationality. Bahamas, The<br>i.e. your passport-issuing<br>country?:                                                                                                    |  |
| The above fields in the Applicant Details section are populated based on your personal profile. If you would like to update this section, please click Save Draft below and navigate back to the Home screen where you can find the Manage Your Profile icon. |  |
| ORCID identifier                                                                                                    |  |
| •                                                                                                    |  |

Check the information displayed in this section. If some of the details are incorrect, please update the relevant details in your profile.

The majority of details appearing in the 'Applicant Details' section lower down the page are populated based on the personal profile details entered when the applicant registered at the beginning of this process.

| OVERVIEW                             | PROJECT DETAILS                                                           | ETHICAL STATEMENT                                    | PROJECT BUDGET                                     | OUTPUTS                   | APPLICANT DECLARATIONS                                      |               |   |                                          |
|--------------------------------------|---------------------------------------------------------------------------|------------------------------------------------------|----------------------------------------------------|---------------------------|-------------------------------------------------------------|---------------|---|------------------------------------------|
| <ul> <li>Applic</li> </ul>           | ant details                                                               |                                                      |                                                    |                           |                                                             |               | ≔ | JUMP TO                                  |
| Please sele                          | Name: Fake A                                                              | pplicant5<br>n                                       |                                                    |                           |                                                             |               |   | Application details<br>Applicant details |
| you<br>* What is yo<br>i.e. your pas | uidentify with:<br>our nationality, Guinea<br>ssport-issuing<br>country?: | -Bissau                                              |                                                    |                           |                                                             |               |   |                                          |
| The above<br>navigate ba             | fields in the Applicant<br>ack to the Home scree                          | Details section are populaten where you can find the | ted based on your perso<br>Aanage Your Profile ico | onal profile. If y<br>on. | ou would like to update this section, please click Save Dra | aft below and |   |                                          |
| ORCID identi                         | fier                                                                      |                                                      |                                                    |                           |                                                             |               |   |                                          |
|                                      |                                                                           | 0                                                    |                                                    |                           |                                                             |               |   |                                          |

ORCID is a digital identifier that distinguishes you from every other researcher and, through integration in key research workflows such as manuscript and grant submission, supports automated linkages between you and your professional activities ensuring that your work is recognized. You can register for an ORCID here: <u>https://orcid.org/register</u>.

At the beginning of the application in this section, select the Irish Research Body (i.e., <u>the</u> <u>Eligible Research Body</u>) where you propose to be based for your project by selecting the **'Lookup'** button;

| Irish research body: | ŕ | 0 |
|----------------------|---|---|
|                      |   | _ |

You will then be presented with the following screen:

|          |                                                         | C Environment: BACKUP                  |              |              |              |    |   |  |  |  |  |  |
|----------|---------------------------------------------------------|----------------------------------------|--------------|--------------|--------------|----|---|--|--|--|--|--|
|          | Select Organisation                                     |                                        |              |              |              | ×  | Ē |  |  |  |  |  |
| View     |                                                         |                                        |              |              | 1-26 of 26 🔍 | >  |   |  |  |  |  |  |
| Edit F   | All Columns 🗸                                           | ×Q                                     | Categories   | All 🗸 Status | All 🗸        | ≢  |   |  |  |  |  |  |
| OVERVIE  | Organisation Name                                       | Address                                |              |              | ≑ City       | \$ | Ŭ |  |  |  |  |  |
|          | O Atlantic Technological University                     | · · · · · · · · · · · · · · · · · · ·  |              |              |              |    |   |  |  |  |  |  |
|          | O Dublin City University                                |                                        |              |              |              |    |   |  |  |  |  |  |
|          | O Dublin Institute for Advanced Studies                 | ,                                      |              |              |              |    |   |  |  |  |  |  |
| * Ir     | O Dun Laoghaire Institute of Art, Design and Technology |                                        |              |              |              |    |   |  |  |  |  |  |
|          | O Dundalk Institute of Technology                       |                                        |              |              |              |    |   |  |  |  |  |  |
|          | O Economic and Social Research Institute                |                                        | Dublin       |              |              |    |   |  |  |  |  |  |
|          | O Marine Institute                                      | Marine Institute, Rinville, Oranmore   | Co. Galway   |              |              |    |   |  |  |  |  |  |
|          | O Mary Immaculate College                               | South Circular Road,                   | Limerick     |              |              |    |   |  |  |  |  |  |
|          | O Maynooth University                                   |                                        |              |              |              |    |   |  |  |  |  |  |
| Please   | O Munster Technological University                      | MTU - Cork / Kerry Campus, Bishopstown | Cork / Kerry |              |              |    |   |  |  |  |  |  |
|          | O National College of Art and Design                    |                                        |              |              |              |    |   |  |  |  |  |  |
| * What   | O National College of Ireland                           |                                        | ,            |              |              |    |   |  |  |  |  |  |
| i.e. you | O National University of Ireland, Galway                | University Road, Newcastle             |              |              | Galway       |    |   |  |  |  |  |  |
|          | O RCSI University of Medicine and Health Sciences       | ,                                      |              | (T >         |              |    |   |  |  |  |  |  |
| The at   | O Royal Irish Academy                                   | on domestphoten                        |              | _            | _            |    |   |  |  |  |  |  |

Select the check box next to the relevant institution name. If you cannot find your Institution name, please contact the Research Office (RO) of your <u>Eligible Research Body to</u> make sure they are registered in the Taighde Éireann – Research Ireland OLS.

#### 4.7.2 Project Details (and Strand Choice)

Please select 'Strand being applied for' as shown below:

 Strand being applied for

 Strand 1a - Enhancing Civic Society (max €12,000)
 Strand 1a - Enhancing Civic Society (max €12,000)
 Strand 1a - Interdisciplinary Research Networking Awards (max €10,000)
 Strand 4b - Education for Global Citizenship and Sustainable Development New Foundations Awards in partnership with the Department of Foreign Affairs and Trade (Irish Aid), the Department of Education and Youth and the Department of Children, Disability, and Equality (max €10,000)
 Strand 10 - Exploring Policing and Community Safety New Foundations Award in partnership with the Policing and Community Safety Authority (max €20,000)
 Strand 11 - Valuing Volunteering, in partnership with the Department of Rural and Community Development (max €25,000)
 Strand 17 - The Heritage Council New Foundations Award (€10,000)
 Strand 18 - Fostering democratic engagement amongst communities experiencing barriers and disengagement, in partnership with An Coimislún Toghcháin (The Electoral Commission) (max €15,000)
 Strand 1a \_ Strand 1c \_ Strand 4b \_ Strand 10 \_ Strand 11 \_ Strand 15 \_ Strand 17 \_ Strand 18

Depending on which strand you are applying for, additional questions and/or upload requests will appear.

As per the Call Document, Strand 1a and Strand 18 applicants are required to upload a scanned pdf document of the official endorsement form signed by the civic society partner. Strand 1c applicants are required to upload a signed letter of endorsement from the Co-PI's host institution.

The partner endorsement forms are available on the <u>New Foundations web page</u>.

Please upload the 1-page endorsement form as a **PDF** by selecting the purple text, as shown below.

| * Signed and scanned endorsement form of civic society partner for     | Strand 1a applications                                                                              |
|------------------------------------------------------------------------|----------------------------------------------------------------------------------------------------|
| To be uploaded as one single PDF document. The Strand 1a Civic Societ  | ty Partner endorsement template is available at http://research.ie/funding/new-foundations/.        |
|                                                                        | Drop files here or browse files                                                                     |
|                                                                        | Maximum file size: 2 GB   Maximum number of files: 1   Allowed file types: PDF                      |
|                                                                        |                                                                                                    |
| sement form of civic society partner for Strand 18 applications        |                                                                                                    |
| gle PDF document. The Strand 18 Civic Society Partner endorsement temp | late is available <u>here</u> .                                                                     |
| Maximum file size: 2 0                                                 | Drop files here or <u>browse files</u><br>SB   Maximum number of files: 1   Allowed file types: PDF |
|                                                                        |                                                                                                    |
|                                                                        |                                                                                                    |
| Letter of Endorsement from Co-PI's Host Institution                    |                                                                                                    |
|                                                                        | 🔓 Drop files here or browse files                                                                   |
|                                                                        | Maximum file size: 2 GB   Maximum number of files: 1                                                |
|                                                                        |                                                                                                    |

All applicants are required to detail how their proposal is relevant to the Strand along with information on your New Foundations proposal including:

- proposed project title and abbreviation of proposed title
- the primary and secondary discipline of your proposal
- a lay and detailed proposal abstract (the detailed proposal description should include a clear description of the proposal implementation plan; timeline; and project partner's involvement in the project)
- proposal relevance to the aims of your chosen Strand
- keywords
- project partner(s) objectives
- expected outputs and outcomes
- expected impact
- references and ethical approval requirements

#### 4.7.3 Ethical Statement

Where ethical issues may arise in the research, applicants are required to submit to Taighde Éireann – Research Ireland a written statement that full consideration has been given to the ethical implications of the research proposal. Full ethical approval from the relevant HEI Ethics Committee is not required at the application stage. However, if the application is successful, evidence of full ethical approval (including details of data management plans/issues) will be required as part of the Award Acceptance.

|   | ✓ Ethical Statement                                                                                                    | 1 |
|---|----------------------------------------------------------------------------------------------------|---|
| t | loes your proposed project require ethical approval?                                                                                                    |   |
|   | Where a grant recipient research proposal requires approval by the Host Institution Ethics Committee or equivalent, written evidence of such ethical approval is required by Taighde Éireann-Research Ireland within three months of the commencement date of the grant. |   |
|   | Applicants are advised to consult the Guidance for Applicants on Ethical and Scientific Issues (see New Foundations 2025 Call Document) before completing the ethics self-assessment.                                                                                    |   |
|   | ○ Yes                                                                                                    |   |
|   | O №                                                                                                    |   |

#### 4.7.4 Project Budget

For each budgetary section, please provide an itemised breakdown and detailed justification for that expense. Below the detail text field, there is a 'total cost' field where the total amount requested under that category should be entered in EUR.

Please click on the 'Open Budget' purple button as shown below to open the budget tool.

#### Edit Project

| OVERVIEW PR                                                                                                    | OJECT DETAILS ETHICAL STA                                                                                                    | ATEMENT PROJECT B                                                                                                    | UDGET OUTPUTS APPLICANT DECLARATION                                                                                                    | 4S                                             |                                                                                                    |                                                                                                    |                                                                                  |                               |
|----------------------------------------------------------------------------------------------------|----------------------------------------------------------------------------------------------------|----------------------------------------------------------------------------------------------------|----------------------------------------------------------------------------------------------------|------------------------------------------------|----------------------------------------------------------------------------------------------------|----------------------------------------------------------------------------------------------------|----------------------------------------------------------------------------------|-------------------------------|
|                                                                                                    | Budget: Open Budget                                                                                                    |                                                                                                    |                                                                                                    |                                                |                                                                                                    |                                                                                                    |                                                                                  |                               |
| Eligible Costs:                                                                                                    |                                                                                                    | Total cost requested for<br>the full duration of the<br>award:                                                                                                    | Justification. Please provide itemised breakdown                                                                                                    | of costs and reason needed (justification      | n fields cannot be left blank. Enter 'n/a'                                                                                                    | if necessary):                                                                                                    |                                                                                  |                               |
| Travel:                                                                                                    |                                                                                                    |                                                                                                    |                                                                                                    |                                                |                                                                                                    |                                                                                                    |                                                                                  |                               |
| Materials and Co                                                                                                    | nsumables (maximum of                                                                                                    |                                                                                                    |                                                                                                    |                                                |                                                                                                    |                                                                                                    |                                                                                  |                               |
| €1,000):<br>Tepining:                                                                                                    |                                                                                                    |                                                                                                    |                                                                                                    |                                                |                                                                                                    |                                                                                                    |                                                                                  |                               |
| Discomination:                                                                                                    |                                                                                                    |                                                                                                    |                                                                                                    |                                                |                                                                                                    |                                                                                                    |                                                                                  |                               |
| Staff:                                                                                                    |                                                                                                    |                                                                                                    |                                                                                                    |                                                |                                                                                                    |                                                                                                    |                                                                                  |                               |
| Other:                                                                                                    |                                                                                                    |                                                                                                    |                                                                                                    |                                                |                                                                                                    |                                                                                                    |                                                                                  |                               |
| Total:                                                                                                    |                                                                                                    |                                                                                                    |                                                                                                    |                                                |                                                                                                    |                                                                                                    |                                                                                  |                               |
| < BACK                                                                                                    |                                                                                                    |                                                                                                    | Save Draft                                                                                                    | Submit Application                             |                                                                                                    |                                                                                                    | NEXT >                                                                           |                               |
|                                                                                                    |                                                                                                    |                                                                                                    |                                                                                                    |                                                |                                                                                                    |                                                                                                    |                                                                                  |                               |
| <ul> <li>Notimax</li> <li>st</li> <li>st</li> <li>st</li> <li>st</li> <li>st</li> <li>st</li> <li>st</li> <li>st</li> </ul> | e:Please ensure that<br>imum amount avail<br>rand 1a – Enhancing Civic:<br>rand 1c – Interdisciplinary<br>rand 4b – Education for Gi<br>e Department of Children, E<br>rand 10 – Exploring Policin<br>rand 11 – Valuing Voluntee<br>rand 15 – Social Enterprise<br>rand 17 – The Heritage Cor<br>rand 18 – Fostering democ | t the total amou<br>able for your ch<br>Society (max €12,00<br>Research Networkin;<br>Obal Citizenship and<br>Disability and Equality<br>ig and Community Sc<br>ering, in partnership v<br>e Impact, Green Trans<br>uncil New Foundation<br>rratic engagement ar | Int requested is correct. Change<br>osen strand (see maximum per<br>a)<br>Awards (max €10,000)<br>Sustainable Development New Foundation<br>((max €10,000)<br>fety New Foundations Award, in partnersh<br>with the Department of Rural and Communi<br>ittion and Legal Form, New Foundations Av<br>is Award (€10,000)<br>nongst communities experiencing barriers | es will not be accepted in<br>r strand below). | after submission. Please<br>he Department of Foreign Affairt<br>nity Safety Authority (max €20,00<br>artment of Rural and Community<br>hip with An Coimisiún Toghcháir | e ensure that you have<br>s and Trade (Irish Aid), the Dep<br>00)<br>r Development and the Gaeltac<br>n (The Electoral Commission) ( | not requested mo<br>artment of Education an<br>ht (max €20,000)<br>(max €15,000) | re than the                   |
| Eligible Costs<br>Travel                                                                                                    |                                                                                                    | Total cost                                                                                                    | equested for the full duration of the awar                                                                                                    | d: Justification. Please provide               | temised breakdown of costs and                                                                                                    | d reason needed (justification                                                                                                    | fields cannot be left bla                                                        | nk. Enter 'n/a' if necessary) |
| Materials and                                                                                                    | Consumables (maximum o                                                                                                    | f €1,000)                                                                                                    | 0                                                                                                    |                                                |                                                                                                    |                                                                                                    |                                                                                  |                               |
| Training                                                                                                    |                                                                                                    |                                                                                                    | 0                                                                                                    | l.                                             |                                                                                                    |                                                                                                    |                                                                                  |                               |
| Discomination                                                                                                    |                                                                                                    | [                                                                                                    | 0                                                                                                    |                                                |                                                                                                    |                                                                                                    |                                                                                  |                               |

The cost categories are travel (including subsistence and accommodation costs), materials and consumables, training, dissemination costs, staff costs, and other costs.

The free text fields and their corresponding total fields must <u>not</u> be left blank. If your project has no expenses under a particular heading, please type 'n/a' in the free textbox and '0' in the corresponding total field.

#### 4.7.5 Outputs

This selection may be a list of the applicant's most recent outputs or a selection of the outputs that are most relevant to the aims of the selected New Foundations strand.

Please click on the '**Open'** purple button as shown below to open the applicant research outputs, including publications, tool.

> (j

| Taig<br>Res                                                                                 | jhde Éireann<br>earch Ireland                                                                                                    |                                                                                                    |                                                                                                    |                                                                                                    |                                                                                                    |                                                                                                    |                                                                                                    | Hom                                                                                                    | e Documentation <del>-</del>                                                                                                    | ô.                                                                       | ļ.F                 |
|---------------------------------------------------------------------------------------------|----------------------------------------------------------------------------------------------------|----------------------------------------------------------------------------------------------------|----------------------------------------------------------------------------------------------------|----------------------------------------------------------------------------------------------------|----------------------------------------------------------------------------------------------------|----------------------------------------------------------------------------------------------------|----------------------------------------------------------------------------------------------------|----------------------------------------------------------------------------------------------------|----------------------------------------------------------------------------------------------------|--------------------------------------------------------------------------|---------------------|
| View                                                                                        |                                                                                                    |                                                                                                    |                                                                                                    |                                                                                                    |                                                                                                    |                                                                                                    |                                                                                                    |                                                                                                    |                                                                                                    | 1 of 2                                                                   | < >                 |
| Edit Pro                                                                                    | oject                                                                                                    |                                                                                                    |                                                                                                    |                                                                                                    |                                                                                                    |                                                                                                    |                                                                                                    |                                                                                                    |                                                                                                    |                                                                          | > (i                |
| OVERVIEW                                                                                    | PROJECT DETAILS                                                                                                    | ETHICAL STATEMENT                                                                                                    | PROJECT BUDGET                                                                                                    | OUTPUTS                                                                                                    | APPLICANT DECLARATIONS                                                                                                    |                                                                                                    |                                                                                                    |                                                                                                    |                                                                                                    |                                                                          |                     |
| Applicant R                                                                                 | lesearch Outputs, includi                                                                                                    | ng Publications                                                                                                    |                                                                                                    |                                                                                                    |                                                                                                    |                                                                                                    |                                                                                                    |                                                                                                    |                                                                                                    |                                                                          |                     |
| In the folio<br>Foundatio<br>Research<br>member. 1<br>factors an<br>accessible<br>Advancing | owing boxes, please provid<br>ons Strand.<br>Ireland is a signatory of th<br>To this end, all types of res<br>nd H-index. In the spirit of s<br>e. To complement these a<br>g Research Assessment (C   | e information for up to 5 sele<br>e San Francisco Declaration (<br>earch output are recognised,<br>upporting open research and<br>tivities and further reinforce<br>oARA).                                       | ected research outputs, w<br>on Research Assessment<br>and Research Ireland is o<br>I as a signatory to Ireland<br>Research Ireland's comm                                                | hich may includ<br>(DORA) and, as<br>committed to as:<br>'s National Actio<br>itment to the ov                                        | e publications. This selection ma<br>such, is aligning its review and e<br>sessing the quality and impact of<br>n Plan for Open Research 2022-<br>erarching objectives of the Narra                                         | y be a list of the applicant's most r<br>valuation processes with DORA pri<br>research through means other this<br>2030 and a signatory of Plan S, Red<br>twe CV, Research Ireland is a signa                         | ecent outputs or a selection of th<br>nciples. Research Ireland has rei<br>n Journal-based indicators/meth<br>aearch Ireland will also consider a<br>tory to the Agreement on Reform   | e outputs that are most n<br>nforced its commitment t<br>is and research performe<br>commitment to making i<br>ing Research Assessmer           | elevant to the aims of the se<br>to the core principles by join<br>ince-based indicators/metri<br>data and other types of rese<br>it and is a member of the Co | elected New<br>ing DORA a<br>ics such as<br>earch open a<br>palition for | sa<br>impact<br>ind |
| Open                                                                                        |                                                                                                    |                                                                                                    |                                                                                                    |                                                                                                    |                                                                                                    |                                                                                                    |                                                                                                    |                                                                                                    |                                                                                                    |                                                                          |                     |
| Please prov                                                                                 | vide a summary of other                                                                                                    | relevant research-related a                                                                                                    | chievements to date. T                                                                                                    | 'his can include                                                                                                    | but is not limited to previous                                                                                                    | awards won, conferences orgar                                                                                                    | ised, contributions to teaching                                                                                                    | & learning, public-eng                                                                                                    | agement activities, etc.                                                                                                    |                                                                          |                     |
| PLEASE D                                                                                    | IO NOT INCLUDE YOUR NA                                                                                                    | ME, COLLABORATORS NAM                                                                                                    | ES, GENDER or SPECIAL                                                                                                    | CATEGORY DATA                                                                                                    | A. Taighde Éireann - Research Irel                                                                                                    | and will never request you to discl                                                                                                    | ose Special Category Data, as def                                                                                                    | ined under Article 9 of th                                                                                                    | e GDPR including health-rela                                                                                                    | ated inform                                                              | ation.              |
|                                                                                             |                                                                                                    |                                                                                                    |                                                                                                    |                                                                                                    |                                                                                                    |                                                                                                    |                                                                                                    |                                                                                                    |                                                                                                    |                                                                          |                     |
| 500 words l                                                                                 | left                                                                                                    |                                                                                                    |                                                                                                    |                                                                                                    |                                                                                                    |                                                                                                    |                                                                                                    |                                                                                                    |                                                                                                    | 13                                                                       |                     |
|                                                                                             |                                                                                                    |                                                                                                    |                                                                                                    |                                                                                                    |                                                                                                    |                                                                                                    |                                                                                                    |                                                                                                    |                                                                                                    |                                                                          |                     |
|                                                                                             |                                                                                                    |                                                                                                    |                                                                                                    |                                                                                                    |                                                                                                    |                                                                                                    |                                                                                                    |                                                                                                    |                                                                                                    |                                                                          |                     |
|                                                                                             |                                                                                                    |                                                                                                    |                                                                                                    |                                                                                                    |                                                                                                    |                                                                                                    |                                                                                                    |                                                                                                    |                                                                                                    |                                                                          |                     |
|                                                                                             |                                                                                                    |                                                                                                    |                                                                                                    |                                                                                                    |                                                                                                    |                                                                                                    |                                                                                                    |                                                                                                    |                                                                                                    |                                                                          |                     |
| Applica                                                                                     | ant Research                                                                                                    | Outputs, inclue                                                                                                    | ling Publicat                                                                                                    | ions                                                                                                    |                                                                                                    |                                                                                                    |                                                                                                    |                                                                                                    |                                                                                                    |                                                                          |                     |
| In ou<br>Re<br>pri<br>Re<br>inc<br>an<br>fu<br>As                                           | the following box<br>tiputs or a selecti<br>issearch Ireland is<br>inciples. Researci<br>issearch Ireland is<br>dicators/metrics is<br>di a signatory of P<br>rther reinforce Re-<br>issessment and is | es, please provide in<br>or of the outputs th<br>a signatory of the S<br>I ireland has reinfor<br>committed to asses<br>uch as impact fact<br>lan S, Research Irel<br>search Ireland's cor<br>a member of the Co | nformation for up<br>at are most relev<br>an Francisco Deo<br>coed its commitm<br>ssing the quality a<br>ors and H-index.<br>and will also con<br>nmitment to the i<br>palition for Advan | to 5 select<br>ant to the a<br>claration or<br>hent to the<br>and impact<br>In the spirit<br>sider a con<br>overarching<br>cong Resea | ted research outputs,<br>ims of the selected N<br>Research Assessmen<br>core principles by join<br>of research through n<br>of supporting open re<br>nmitment to making d<br>g objectives of the Nar<br>rch Assessment (CoA | which may include pub<br>ew Foundations Strand<br>it (DORA) and, as such,<br>ing DORA as a member<br>heans other than journ<br>search and as a signal<br>sta and other types of f<br>rative CV, Research Irel<br>RA). | ications. This selectio<br>is aligning its review a<br>To this end, all types<br>al based indicators/me<br>ory to Ireland's Nation<br>esearch open and acc<br>and is a signatory to th | n may be a list of<br>and evaluation pr-<br>of research outp-<br>trics and researc<br>al Action Plan foi<br>essible. To comp<br>ne Agreement on | f the applicant's mo<br>ocesses with DOR,<br>ut are recognised,<br>it performance-ba<br>Open Research 2<br>Jement these activ<br>Reforming Resear              | ost rece<br>A<br>and<br>sed<br>022-203<br>rities an<br>ch                | nt<br>0<br>d        |
| Applican                                                                                    | t Research Outpu                                                                                                    | ıts. includina Publi                                                                                                    | cations                                                                                                    |                                                                                                    |                                                                                                    |                                                                                                    |                                                                                                    |                                                                                                    |                                                                                                    |                                                                          |                     |
| 🚯 Add u                                                                                     | p to 5 outputs                                                                                                    |                                                                                                    |                                                                                                    |                                                                                                    |                                                                                                    |                                                                                                    |                                                                                                    |                                                                                                    |                                                                                                    |                                                                          |                     |
| Output Typ                                                                                  | e Outp                                                                                                    | ut Type (Other)                                                                                                    | Output T                                                                                                    | itle                                                                                                    | Publication Status                                                                                                    | Output Year                                                                                                    | Relevance/sig                                                                                                    | nificance of the output                                                                                                    | t .                                                                                                    |                                                                          |                     |
| +                                                                                           |                                                                                                    |                                                                                                    |                                                                                                    |                                                                                                    |                                                                                                    |                                                                                                    |                                                                                                    |                                                                                                    |                                                                                                    |                                                                          |                     |
|                                                                                             |                                                                                                    |                                                                                                    |                                                                                                    |                                                                                                    |                                                                                                    |                                                                                                    |                                                                                                    |                                                                                                    |                                                                                                    |                                                                          |                     |
|                                                                                             |                                                                                                    |                                                                                                    |                                                                                                    |                                                                                                    |                                                                                                    |                                                                                                    |                                                                                                    |                                                                                                    |                                                                                                    |                                                                          |                     |
|                                                                                             |                                                                                                    |                                                                                                    |                                                                                                    |                                                                                                    | Save                                                                                                    |                                                                                                    |                                                                                                    |                                                                                                    |                                                                                                    |                                                                          |                     |

You may add up to five research outputs, including publications by clicking '+' as shown in the above image. Please select your 'Output Type' from the drop-down menu, or type in your output type in the 'other' box. You will also be asked to provide a summary of other relevant research-related achievements to date, in the free text below.

Research Ireland is a signatory of the San Francisco Declaration on Research Assessment (DORA) and, as such, is aligning its review and evaluation processes with DORA principles. Research Ireland has reinforced its commitment to the core principles by joining DORA as a member. To this end, all types of research output are recognised, and Research Ireland is committed to assessing the quality and impact of research through means other than journal-based indicators/metrics and research performance-based indicators/metrics such as impact factors and H-index. In the spirit of supporting open research and as a signatory to Ireland's National Action Plan for Open Research 2022-2030 and a signatory of Plan S, Research Ireland will also consider a commitment to making data and other types of research open and accessible. To complement these activities and further reinforce Research Ireland is commitment to the overarching objectives of the Narrative CV, Research Ireland is

a signatory to the Agreement on Reforming Research Assessment and is a member of the Coalition for Advancing Research Assessment (CoARA).

#### 4.7.6 Applicant Declaration and Submission

Declarations concerning the accuracy of the information included in the application, permission for Taighde Éireann-Research Ireland to verify any of the information supplied in the application and permission to make your application available to other Funding Agencies and/or Enterprise Partners for funding consideration.

All applicants must answer the questions on this tab and confirm that all information provided is accurate before submission.

| Taig<br>Res                           | ighde É<br>search            | ireann<br>Ireland                  |                      |                     |                    |                                |                               |                  |                                                       |          |       |         |          |            |          |           |            |           |           |           | н          | me    | Docum    | nentatio | on 🗢     | ÷      | ¢        |     |
|---------------------------------------|------------------------------|------------------------------------|----------------------|---------------------|--------------------|--------------------------------|-------------------------------|------------------|-------------------------------------------------------|----------|-------|---------|----------|------------|----------|-----------|------------|-----------|-----------|-----------|------------|-------|----------|----------|----------|--------|----------|-----|
| View                                  |                              |                                    |                      |                     |                    |                                |                               |                  |                                                       |          |       |         |          |            |          |           |            |           |           |           |            |       |          |          |          | 1 of 2 | <        | >   |
| Edit Pro                              | oject                        |                                    |                      |                     |                    |                                |                               |                  |                                                       |          |       |         |          |            |          |           |            |           |           |           |            |       |          |          |          |        |          | > ( |
| OVERVIEW                              | V PRO                        | JECT DETAILS                       | ETHICAL STATI        | MENT                | PROJE              | ECT BUDGET                     | OUTPUT                        | S                | APPLICANT DECLARATIONS                                | S        |       |         |          |            |          |           |            |           |           |           |            |       |          |          |          |        |          |     |
| Would you                             | like the                     | Taighde Éireanı                    | - Research Ireland   | to make             | e your ap          | plication ava                  | ilable to othe                | r Fun            | ding Agencies and/or Enterpris                        | prise P  | Part  | irtners | s for fu | unding o   | conside  | eration?  |            |           |           |           |            |       |          |          |          |        |          |     |
| O Yes                                 |                              |                                    |                      |                     |                    |                                |                               |                  |                                                       |          |       |         |          |            |          |           |            |           |           |           |            |       |          |          |          |        |          |     |
| O No                                  |                              |                                    |                      |                     |                    |                                |                               |                  |                                                       |          |       |         |          |            |          |           |            |           |           |           |            |       |          |          |          |        |          |     |
| I Agree<br>I hereby de<br>authorise T | e<br>eclare tha<br>Taighde B | at the above pa<br>Éireann - Resea | ticulars are correct | and und<br>if neces | lerstand i         | that the circ<br>y of the info | ulated Taighd<br>mation suppl | e Éire<br>ied in | eann - Research Ireland 'Terms<br>n this application. | ms & C   | & Con | onditio | ons' app | oply. I ac | ccept th | hat failu | ure to abi | ide by th | e 'Terms  | and Con   | ditions' n | ay di | squalify | me fro   | m this S | cheme. | . I also | ,   |
| Note: Ple                             | ease refer                   | to the Call Docu                   | ment and General Te  | ms and C            | Conditions         | on the Taig                    | de Éireann - Re               | esearc           | ch Ireland website.                                   |          |       |         |          |            |          |           |            |           |           |           |            |       |          |          |          |        |          |     |
| I Agree                               | e                            |                                    |                      |                     |                    |                                |                               |                  |                                                       |          |       |         |          |            |          |           |            |           |           |           |            |       |          |          |          |        |          |     |
| I agree tha                           | at if I disc                 | lose Special Ca                    | tegory Personal Da   | ta, I give          | explicit           | consent for                    | this data to b                | e proc           | cessed and stored by Taighde E                        | le Éirea | reann | nn - Re | lesearch | :h Irelar  | nd with  | the Tai   | ghde Éir   | eann - R  | esearch I | Ireland D | ata Prote  | ction | Notice a | nd Ret   | ention P | olicy. |          |     |
| Note: Ple                             | ease see T                   | Faighde Éireann -                  | Research Ireland Pri | acy Polic           | cy: <u>https:/</u> | //www.resea                    | rchireland.ie/                | orivac           | cy-policy/                                            |          |       |         |          |            |          |           |            |           |           |           |            |       |          |          |          |        |          |     |
|                                       | e                            |                                    |                      |                     |                    |                                |                               |                  |                                                       |          |       |         |          |            |          |           |            |           |           |           |            |       |          |          |          |        |          |     |

The form can be saved as draft and edited as many times as necessary within the submission deadline.

Once the form is complete, 'Save' the information and click 'submit application' when the form will be ready for submission. You will see the following screen upon successful submission.

Submission Successful

You have successfully submitted your application.

Please note that applications received after the deadline will not be considered and will not progress for further endorsement or assessment.

Click the 'Logout' button at the top-right of the screen to safely log out and leave the website.

#### 4.8 Notification and feedback

Once the assessment process is complete, applicants will be informed of the outcome by email and their status will be updated on the OLS. For reasons of transparency and fairness to all applicants, Research Ireland will not enter into written or telephone correspondence with any individual about the assessment process or their eligibility to apply.

If you have a technical issue regarding use of the OLS, please read these guidelines and the FAQ document available on our website. If your issue is not addressed through either of these mechanisms, please email <u>newfoundations@researchireland.ie</u> with an outline of your technical issue.

Quantitative feedback will be provided to applicants on request.